Este tutorial apresenta um passo a passo para a criação do seu perfil público. Todos os docentes UCDB que pretendem se inscrever nos editais de PIBIC precisam apresentar o link no formulário de inscrição

1. Acessar o Google Scholar por meio do link: https://scholar.google.com.br/schhp?hl=pt-BR

## Google Acadêmico

Q

Em qualquer idioma O Pesquisar páginas em Português

Sobre os ombros de gigantes

Figura 1 - Imagem da página inicial do Google Acadêmico

 Realizar seu login ou criar uma conta, caso ainda não possua cadastro no Google (Gmail)

| Go                                                                                 | ogle                       |                  |       |
|------------------------------------------------------------------------------------|----------------------------|------------------|-------|
| Fazer                                                                              | r login                    |                  |       |
| Use sua Con                                                                        | nta do Goog                | le               |       |
| E-mail ou telefone                                                                 |                            |                  |       |
| Esqueceu seu e-mail?<br>Não está no seu computador<br>fazer login com privacidade. | ? Use o modo<br>Saiba mais | o visitante para |       |
| Criar conta                                                                        |                            | Próxima          |       |
| Português (Brasil) 🗸                                                               | Ajuda                      | Privacidade      | Termo |

Figura 2 - Tela de login das contas do Google

3. Após efetuar o login, você será direcionado para a 1º Etapa: Perfil

Preencher todos os campos. Em afiliação, preencher como Universidade Católica Dom Bosco (**Sem abreviar e em Português**) e inserir o e-mail institucional (<u>xxxxxx@ucdb.br</u>) para verificação.

Depois clicar em "Próxima".

| ≡ | Google Acadêmico                   |                                                                                                    |
|---|------------------------------------|----------------------------------------------------------------------------------------------------|
|   | Perfil<br>Artigos<br>Configurações | Acompanhe as citações dos seus artigos. Seja<br>visto no Google Acadêmico.<br>Esta conta (3271@ucdb.br) é gerenciada por ucdb.br. Se<br>perder acesso a ela, você também perderá acesso ao seu<br>perfil do Google Acadêmico. Para manter seu perfil para<br>sempre, faça login na sua conta pessoal do Gmail.<br>Nome<br>Mome completo, da forma como ele aparece nos seus artigos<br>- Adicionar outro nome<br>Afiliação<br>Por exemplo: Professor de Física, Universidade de Princeton<br> |
|   |                                    | PRÓXIMA                                                                                                    |

Figura 3 - Tela de preenchimento dos dados de perfil

## 4. Você será direcionado para a 2º Etapa: Artigos

Selecionar os seus artigos (quando for o caso) de acordo com o seu nome cadastrado. Depois clicar na seta azul para ser direcionado para a próxima etapa:

| ≡ Google Acadên | nico                                                                                                    |                                                                            |
|-----------------|----------------------------------------------------------------------------------------------------|----------------------------------------------------------------------------|
| Perfil          | Adicione os artigos que você escreveu. ⊘                                                                                                    | Selecionados: 0 →                                                          |
| 3 Configurações | Q Cristiano Marcelo Espinola Carvalho                                                                                                    | ×                                                                          |
|                 | <b>:≡</b> Grupos i≡ Artigos                                                                                                    |                                                                            |
|                 | Cristiano Marcelo Espínola Carvalho                                                                                                    | 88 ARTIGOS                                                                 |
|                 | Severe cat flea infestation of dairy calves in Brazil<br>FR Araujo, MP Silva, AA Lopes, OC Ribeiro, PP Pires Veterinary Parasitology<br><u>Non-lytic antibacterial peotides that translocate through bacterial membranes to a</u><br>MH Cardoso, BT Meneguetti, BO Costa, DF Buccini International Journal of N | r, 1998<br><u>act on intracellular targets</u><br>Molecular Sciences, 2019 |
|                 | Cristiano Marcelo Espinola Carvalho                                                                                                    | 1 ARTIGO                                                                   |
|                 | Effects of antibiotic treatment on gut microbiota and how to overcome its negative<br>, ES Candido, MH Cardoso, CM Espinola Carvalho ACS Infectious Diseas                                                                                                    | e impacts on human health<br>;es, 2020                                     |
|                 | Octávio L Franco                                                                                                    | 655 ARTIGOS                                                                |
|                 | Effects of antibiotic treatment on gut microbiota and how to overcome its negative<br>, ES Candido, MH Cardoso, CM Espinola Carvalho ACS Infectious Diseas                                                                                                    | e impacts on human health<br>ses, 2020                                     |

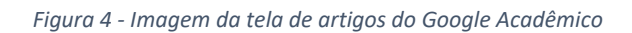

5. Na última etapa, "configurações", selecionar o campo: Tornar público o meu perfil.

| =                              | Google Acadêmico                   |                                                                                                    |
|--------------------------------|------------------------------------|----------------------------------------------------------------------------------------------------|
| <b>◇</b> - <b>◇</b> - <b>③</b> | Perfil<br>Artigos<br>Configurações | Atualizações de artigos<br>O Google Acadêmico encontra automaticamente seus novos artigos e altera os artigos já<br>existentes.<br>Aplicar atualizações automaticamente<br>Aplicar atualizações automaticamente<br>Enviar um e-mail para mim com as atualizações para análise<br>Visibilidade do perfil<br>Os perfis públicos ajudam seus colegas a encontrar e seguir seu trabalho. Eles também vêm<br>com uma lista de leitura personalizada.<br>Tornar público o meu perfil<br>Concluido |

Figura 5 - Imagem da tela de configurações do Google Acadêmico